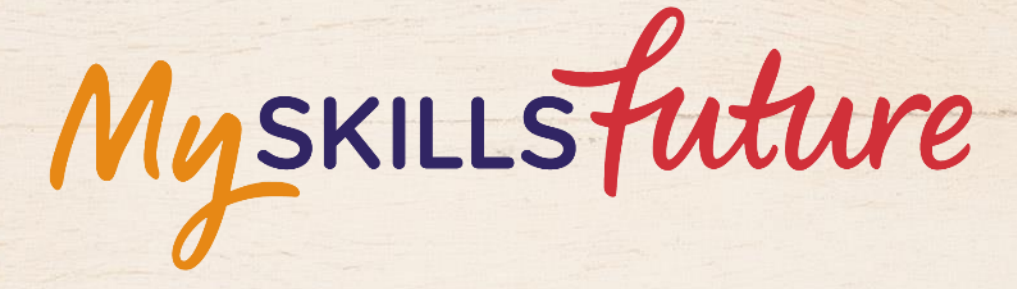

六六

User Guide on Education Guide (Pre-University)

SKILLS future SG Workforce

HARRAN ARAMAN

An initiative of: SKILLS future

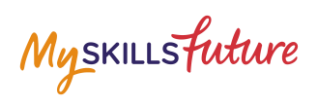

#### **TABLE OF CONTENTS**

| 4 F | Explore Courses |  |
|-----|-----------------|--|
|     |                 |  |

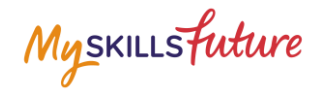

# 4 EXPLORE COURSES

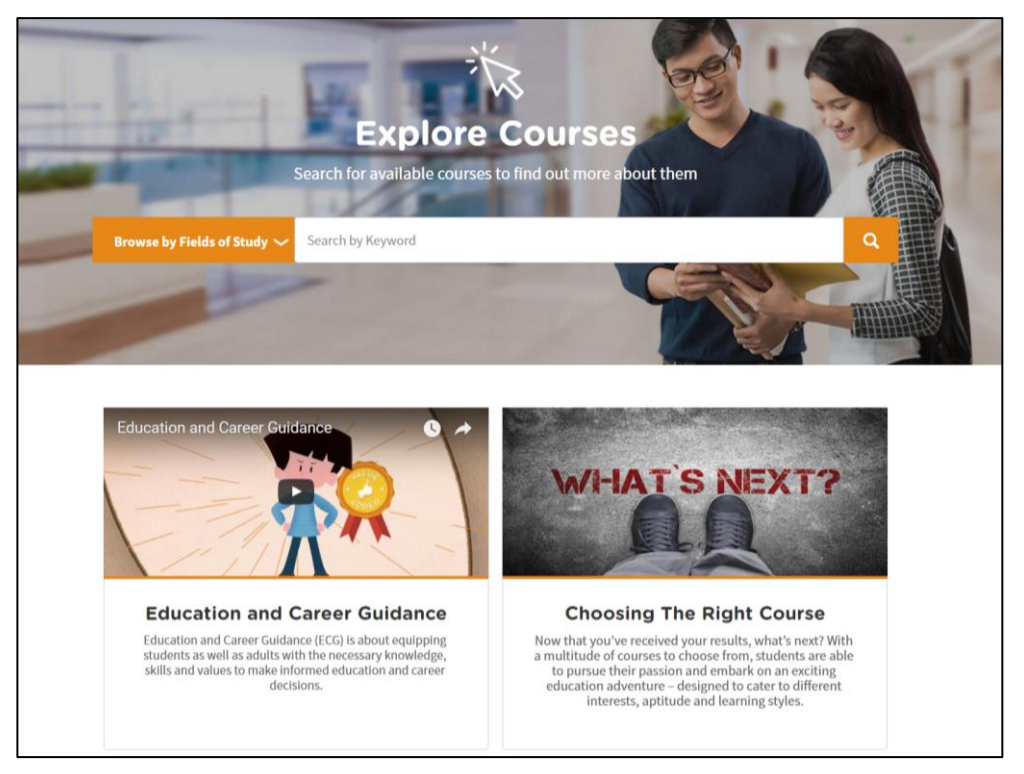

Figure 4-1: Explore Courses (Education Guide)

Explore Courses lets you search and find out more about the courses offered by the educational institutions in Singapore. You can explore using the convenient Search by Keyword feature or browse by Fields of Study.

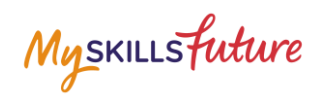

| 1. | Click Explore Courses from the<br>Education Guide drop-down<br>menu.                                                                                                    | Myskillisfutture       About *       Know Yourself       World of Work *       Education Guide *       Help       Feedback                                                                                                    |
|----|----------------------------------------------------------------------------------------------------|----------------------------------------------------------------------------------------------------|
| 2. | The Explore Courses page is<br>displayed. Click on the search<br>bar to start typing your search<br>keywords.                                                                      |                                                                                                    |
| 3. | Example 1: Enter a Course Title<br>keyword.<br>Enter "social".<br>The system will suggest Course<br>Title keywords or phrases as<br>you type.                                      | Explore Courses<br>Barch for available courses to find out more about them<br>Brewse by Field of Standy Courses<br>Social<br>Social<br>S |
|    | Example 2: Enter a Fields of<br>Study keyword.<br>Enter "arch".<br>The system will suggest Fields<br>of Study keywords or phrases<br>as you type.<br>Click on a suggested keyword. | Education and Career Guidance Education and Career Guidance Education and Education and Educatio                                                                                                    |
| 4. | The course(s) will be<br>displayed.                                                                                                    | Display Options          I programmes found in Bachelor of Social Work with minor         I >          View by          I books          Bachelor of Social Work with minor         Sort by          I books          Bachelor of Social Work with minor         Bachelor of Social Work with minor         Bachelor of Social Work with minor         Sort by         Bachelor of Social Work         Bachelor of Social Work         Instantion         Add to Favorite         Add to Favorite         Add to Favorite         Add to Favorite         Add to Favorite         Add to Compare            State                                                                                                    |

Page 4 of 6

Return to Top

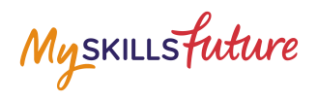

|    | will be paginated. Use the<br>navigation symbols and page<br>number index to go to a<br>specific page.                                                                                   | Vew by<br>Tile View  Sort by<br>Tile A - 2.  V<br>Filter By<br>Institution<br>ALL  V<br>Vew Mileston                                                                                                    | DIPLOMA IN FINE ART NATIVA ACDEM OF THE ARTS NATIVAL ACDEM OF THE ARTS There are the provides students with the experience of contem person provides that and approach. The I examing journey is led by a team of art  Polytechnic Diploma  Add to Compare  HIGHER NITEC IN GAMES ART & BESIGN  INSTITUTE OF TECHNICAL EDUCATION                                                                                                    | bipLoMA IN ART TEACHING MAYANG ACAGENY OF FIRE ARTS                                                                                                    |
|----|----------------------------------------------------------------------------------------------------|----------------------------------------------------------------------------------------------------|----------------------------------------------------------------------------------------------------|----------------------------------------------------------------------------------------------------|
| 5. | Click on the Course Title to view the details of the Course.                                                                                                    | Display Options<br>View by<br>Tile Now *<br>Sort by<br>Tille A - 2 *<br>Filter By<br>Institution<br>AL *<br>Qualification                                                                                                    | G programmes found in animation     Instruct in Digital Animation     Instruct of Technical EDUCATION     Instruct of Technical EDUCATION     The Nites in Digital Animation aims to train Students the skill     sector of V, Elim and Valee industries. The.     Nites, cartificate in Officia Skills, NTC Grade 2 or     equivalent     ☆ Add to Ferourize     HIGHER NITEC IN GAMES ART &     DESIGN                                                                                                    | ✓ 1 →           DIPLOMA IN ILLUSTRATION WITH<br>ANIMATION           MARKING ACADEMY OF INTELARTS           Marking and the integration design, analogies and<br>solid portionaries designed to provide students with strategies and<br>solid portionaries designed to provide students.           Polytechnic Diploma |
| 6. | <ul> <li>The Course Detail page is displayed with the following information:</li> <li>A. Course Objectives</li> <li>B. Minimum Entry Requirements</li> <li>C. Related Courses</li> </ul> | Diploma in     Worker Actency of TREATE     Shope of Art and Design      Add to Favourite     Carphic & Madia Design (     Shope of Shudy     Carphic & Madia Design (     Shudy     Carphic & Madia Design (     Shudy     Cathering     Carphic & Madia Design (     Shudy     Cathering     Carphic & Madia Design (     Shudy     Cathering     Carphic & Madia Design (     Shudy     Cathering     Carphic & Madia Design (     Shudy     Cathering     Carphic & Madia Design (     Shudy     Cathering     Carphic & Madia Design (     Shudy     Cathering     Maintum Entre     Mada Nopes to attract applicants wit     Patential In Arthire: Taker and Corps     Language Poramy     Shudy     Shudy     Shudy     Carphic & Madia Design     Shudy     Carphic & Madia     Carphic & Madia     Carphic     Shudy     Carphic & Madia     Shudy     Carphic & Madia     Carphic     Shudy     Carphic & Madia     Shudy     Carphic     Shudy     Carphic     Shudy     Carphic     Shudy     Carphic     Shudy     Shudy     Carphic     Shudy     Shudy     Shudy     Shudy     Carphic     Shudy     Shudy     Shud | Illustration with Anima<br>Add to Compare<br>extent of the Compare<br>extent of the Compare<br>exte | sected by morth, based on the following ortherts:                                                                                                    |

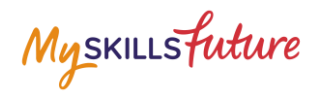

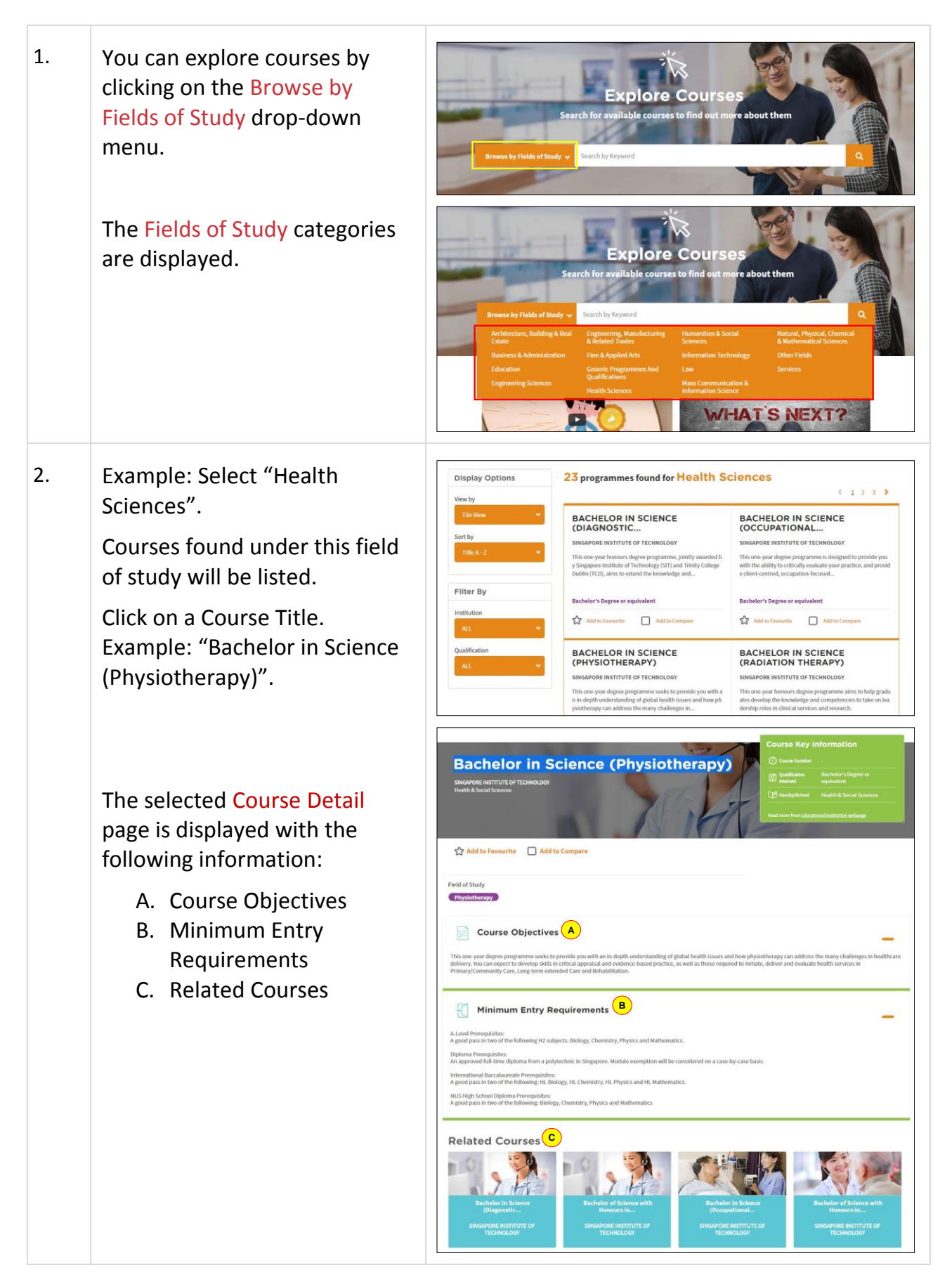

Page 6 of 6

Return to Top